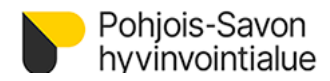

## 16.11.2023

| Yksikkö: | Tieto- ja laitehallinto | Työohje | Julkinen |
|----------|-------------------------|---------|----------|

| Otsikko:    | Lähetteet ja lähetteiden liitteet, ohje liitteen lähettäjälle                                                                                                    |  |
|-------------|----------------------------------------------------------------------------------------------------|--|
| Laatija(t): | Auli Saastamoinen, Lotta Kinnarinen (Istekki Oy)                                                                                                    |  |
| Vastuuhlö:  | stuuhlö: Päivi Kokkonen                                                                                                    |  |
| Hyväksyjä:  | /jä: Miika Hernelahti                                                                                                    |  |
| Kuvaus:     | Dhje sähköisen liitteen lähettäjälle (ulkoiselle toimijalle). Potilaan lähetteiden,<br>ähetteiden liitteiden sekä muiden potilaan hoitoon liittyvien liitteiden<br>ähettäminen sähköisesti Kuopion yliopistolliseen sairaalaan (KYS). |  |

# Sisällys

| 1 YLEISTÄ                                    | 2 |
|----------------------------------------------|---|
| 1.1 Tietoturva                               | 2 |
| 2 KIRJAUTUMINEN SÄHKÖISEEN ASIOINTIPALVELUUN | 2 |
| 3 LOMAKKEEN LÄHETYS                          | 4 |

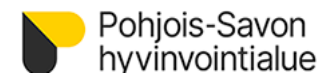

# 1 YLEISTÄ

Potilaan hoitoon liittyviä paperisia lähetteitä ja liitteitä on aikaisemmin toimitettu Kuopion yliopistolliseen sairaalaan faxilla ja postitse. Tätä toiminnallisuutta korvaamaan on tehty sähköinen lomake, jolla paperiset lähetteet ja liitteet voidaan lähettää suoraan sähköisessä muodossa. Lomakkeella voi lähettää vain yhden potilaan tietoja kerrallaan, samalle potilaalle voi kuitenkin lähettää yhdellä kertaa useita liitteitä. Ennen lähetystä, paperinen dokumentti täytyy skannata sähköiseen muotoon. Lähetettävien liitteiden tulee olla pdf- muotoisia.

Tämä toiminnallisuus ei korvaa eri organisaatioiden välistä lähete-hoitopalauteyhteyttä. Lähetteen saa toimittaa pdf-muotoisena sähköisen lomakkeen kautta vain, jos organisaatiolla ei ole käytössä potilastietojärjestelmän sähköistä lähete-hoitopalauteyhteyttä.

#### 1.1 Tietoturva

Huomioi liitetiedostojen tietoturvallinen käsittely ja noudata oman organisaatiosi tietoturvaan liittyviä ohjeistuksia esimerkiksi potilasliitteen tallennuspaikan ja tietojen poistamisen suhteen.

Henkilötietojen tallennuksesta ja käytöstä voit lukea lisätietoja Tietosuojaselosteilta, jotka löytyvät OmaKys-portaalista sekä Lähetteet ja lähetteiden liitteet-lomakkeelta. Järjestelmän käytöstä tallennetaan loki-tietoja, joiden perusteella voidaan seurata järjestelmän käyttöä.

## 2 KIRJAUTUMINEN SÄHKÖISEEN ASIOINTIPALVELUUN

Lähetteen tai lähetteiden liitteen lähetystä varten kirjaudu OmaKYS ammattilaisen portaaliin. Linkki portaaliin löytyy Pohjois-Savon hyvinvointialueen Internetsivuilta <u>https://pshyvinvointialue.fi</u> Ammattilaiselle- osiosta, kohdasta Ammattilaisen sähköinen asiointi.

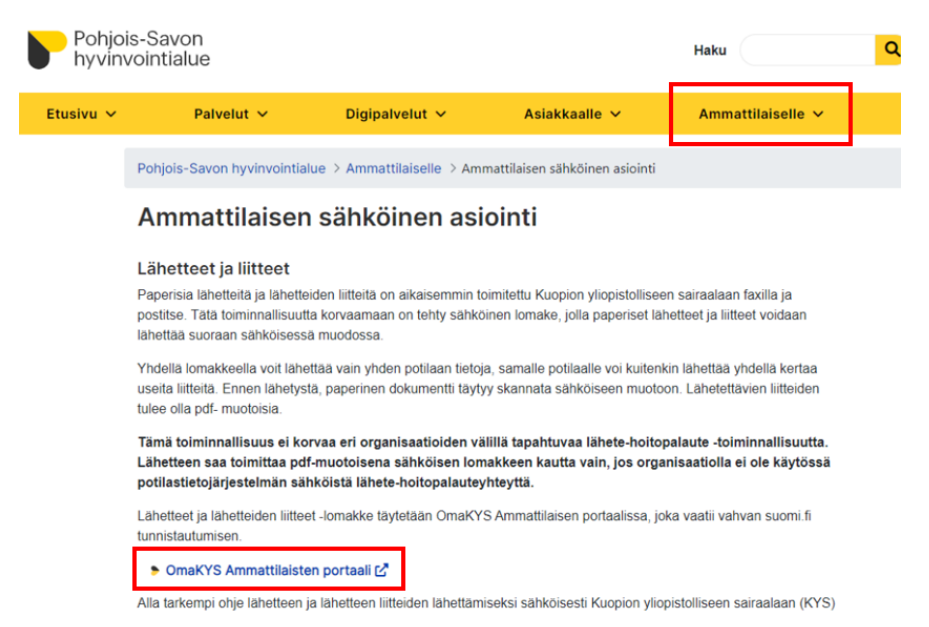

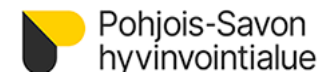

#### OmaKYS ammattilaisen portaaliin pääsee myös suoraan osoitteella <u>https://omakys.fi/ammattilainen</u>. Kirjaudu sisään palveluun, OmaKYS käyttää Suomi.fi tunnistautumispalvelua.

| Oma<br>KYS | <b>Tervetuloa KYSin ammattilaisen portaaliin</b><br>Voit kirjautua palveluun verkkopankkitunnuksillasi tai mobiilivarmenteella.<br>Palvelussa voit käyttää eTutkija-palveluja ja lähettää suojattua sähköpostia sairaalaan. |  |
|------------|----------------------------------------------------------------------------------------------------|--|
|            | Kirjaudu sisään                                                                                                    |  |

#### Valitse Lähetteet ja lähetteiden liitteet.

| Etusivu Tervetuloa KYSin verkkoasiointinalveluun!                                                                                                    |   |
|----------------------------------------------------------------------------------------------------|---|
|                                                                                                    |   |
| → Suojattu sähköposti C<br>Palvelussa sinulla on mahdollisuus                                                                                            |   |
| → Sidonnaisuusrekisteri ♂ · käyttää eTutkija-palveluja (tutkimuksen tekijöille)<br>· lähettää suojattua sähköpostia sairaalaan hallinnollisissa asioissa |   |
| → eTutkija C                                                                                                    | _ |
| Lähetteet ja lähetteiden                                                                                                    |   |

Valitse Jatka ja lomake avautuu uuteen välilehteen.

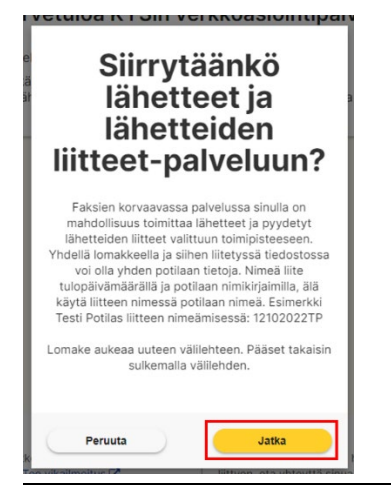

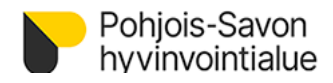

# **3 LOMAKKEEN LÄHETYS**

Täydennä tähdellä merkityt pakolliset kentät:

| Pohjois-Savon<br>hyvinvointialue                                                                                                    | Lähetteet ja lähetteiden liitteet                                                                                                    |  |  |  |
|----------------------------------------------------------------------------------------------------|----------------------------------------------------------------------------------------------------|--|--|--|
|                                                                                                    | Tallenna ja kirjaudu ulos Tallenna Lopetus                                                                                                    |  |  |  |
| Lähetteet ja lähetteiden liitte                                                                                                    | eet 1 / 1                                                                                                    |  |  |  |
| Täliä lomakkeella voi lähettää valikosta löytyviin Pohjois-Savon hyvinvointialueen (PSHVA) yksiköihin potilaan hoitoon liittyviä asiakirjoja. Lomake otetaan käyttöön<br>vaiheittain eri yksiköissä. Yhdellä lomakkeella voi lähettää useita liitteitedostoja, täytä lomake huolellisesti ja tarkasta liitteet. Saat asiakirjojen hyväksymisestä tai<br>hylkäämisestä sähköpostiviestin sen jälkeen, kun ne on käsitelty. Hylkäyksen syy voi olla virheellinen yksikkö tai liitteet ja asiakkaan tiedot eivät ole yhteneväiset.<br>Käyttäessään tätä PSHVA:n lomaketta käyttäjä sitoutuu seuraaviin ehtoihin:<br>Lomakkeen käyttöä varten tulee hyväksyä nämä käyttöehdot. Tätä lomaketta käytetään potilaan hoitoon liittyvien asiakirjojen toimittamiseen yksiköihin. Tietojen<br>luovuttamisen tulee perustua lainsäädäntöön tai potilaan antamaan suostumukseen. Tällä lomakkeella ei voi lähettää tietoja, jotka liittyvät käyttäjän omaan hoitoon.<br>Lähetetyt asiakirjat tallennetaan PSHVA:n potilastietojärjestelmään.<br>Tämä toiminnallisuus ei korvaa eri organisaatioiden väillä tapahtuvaa lähete-hoitopalaute toiminnallisuutta. |                                                                                                    |  |  |  |
| Henkilötietojen käyttötarkoitus or                                                                                                    | kuvattu tietosuojaselosteessa <u>Tietosuojaseloste. Lähetteet ja lähetteiden liitteet.</u> *                                                                                          |  |  |  |
| Tietojen luovutusperuste *                                                                                                    | □ Luovutus terveyden- ja sairaanhoidon tarkoitukseen (potilaslaki 13§)<br>☑ Kirjallinen suostumus (liitteenä)                                                                         |  |  |  |
|                                                                                                    | Liite Valitse tiedosto · Ei valittua tiedostoa 🔀                                                                                                    |  |  |  |
| Lähettäjän sähköpostiosoite *                                                                                                    | 2                                                                                                    |  |  |  |
| Lähettävä Organisaatio *                                                                                                    |                                                                                                    |  |  |  |
| Lähettävä yksikkö ?                                                                                                    |                                                                                                    |  |  |  |
| Potilaan sukunimi *                                                                                                    |                                                                                                    |  |  |  |
| Potilaan etunimet *                                                                                                    |                                                                                                    |  |  |  |
| Potilaan henkilötunnus *                                                                                                    |                                                                                                    |  |  |  |
| Vastaanottava yksikkö *                                                                                                    | <u> </u>                                                                                                    |  |  |  |
| Oletettu lähetteen päivämäärä                                                                                                    |                                                                                                    |  |  |  |
| Lähetettävä liite liittyy *                                                                                                    | ○ Lähete tai lähetteen liite<br>○ Muu potilaan hoitoon liittyvä liite                                                                                                    |  |  |  |
| Lisätietoja. Huomioi, että lisätiedo<br>eivät tallennu vastaanottavassa<br>yksikössä potilastietoihin.                                                                                                    | 6                                                                                                    |  |  |  |
| Yhdellä lomakkeella ja siihen liite<br>potilaan nimeä. Esimerkki Testi Po                                                                                                    | iyssä tiedostossa voi olla yhden potilaan tietoja. Nimeä liite tulopäivämäärällä ja potilaan nimikirjaimilla, älä käytä liitteen nimessä<br>ptilas liitteen nimeämisessä: 12102022TP. |  |  |  |
| Liitteet<br>Liitteiden oltava pdf-muodossa. *                                                                                                    | ? Valitse tiedosto · Ei valitua tiedostoa 🏹 7                                                                                                    |  |  |  |
|                                                                                                    |                                                                                                    |  |  |  |
|                                                                                                    | 8 Jatka                                                                                                    |  |  |  |

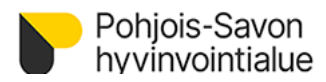

- 1. Lue ja hyväksy tietosuojaseloste. Valitse tietojen luovutusperuste. Mikäli potilaalta on erillinen kirjallinen suostumus, se on lähetettävä omana tiedostonaan. Katso ohje liitteen lisäämiseen kohdasta 7.
- 2. Lähettäjän tiedot: sähköpostiosoite, lähettävä organisaatio ja yksikkö.
- 3. Potilaan tiedot: sukunimi, etunimet ja henkilötunnus. Potilaan henkilötunnus tarkistetaan lähetyksen yhteydessä. Jos potilasta ei löydy KYSin potilastietojärjestelmästä (esimerkiksi tilapäinen henkilötunnus), lähetys ei onnistu.
- 4. Valitse vastaanottava yksikkö. Valittavissa on ne KYSin yksiköt, jotka vastaanottavat sähköisiä liitteitä. Mikäli yksikköä ei löydy listalta, on liitteet toimitettava entiseen tapaan paperisena. Ota tarvittaessa yhteyttä kyseessä olevaan yksikköön.
- 5. Valitse onko kyseessä 'Lähete tai lähetteen liite' vai 'Muu potilaan hoitoon liittyvä liite'. Täydennä lähetteen tai lähetteen liitteen päivämäärä.
- 6. Lisätietoja kenttään voi kirjoittaa tekstiä, joka näkyy vastaanottajalla, mutta ei tallennu potilastietojärjestelmään.
- 7. Lisää liite. Valitse Lisää tiedosto ja etsi potilaan liite avautuvasta valikosta tietokoneesi tiedostoista.
  - Vain pdf-muotoiset liitetiedostot ovat sallittuja.
  - Nimeä liite lähetyspäivämäärällä ja potilaan nimikirjaimilla. Älä käytä liitteen nimessä potilaan nimeä tai henkilötunnusta. Mikäli liitteitä on useita, nimeä liitteet lisäämällä numero potilaan nimikirjainten perään esimerkiksi 06112023TT1, 06112023TT2 ja niin edelleen.
  - Voit lähettää kerralla useita liitteitä. Lisää uusi tiedosto 🔝 painikkeesta.
  - Liitteen voi poistaa X punaisesta rastista.
- 8. Kun pakolliset kentät on täytetty, siirry eteenpäin Jatka-painikkeesta.

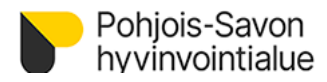

Tarkasta vielä lomakkeen tiedot seuraavaksi avautuvalta sivulta. Takaisin-painikkeesta pääset edelliselle sivulle muokkaamaan tietoja. Lähetä lomake Lähetä-painikkeesta.

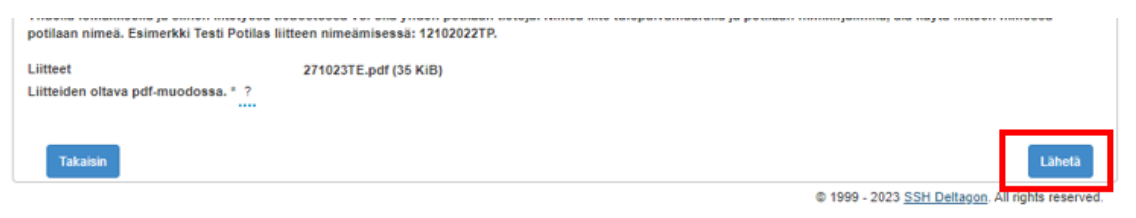

Sulje lopuksi ikkuna ja kirjaudu ulos OmaKYS-palvelusta.

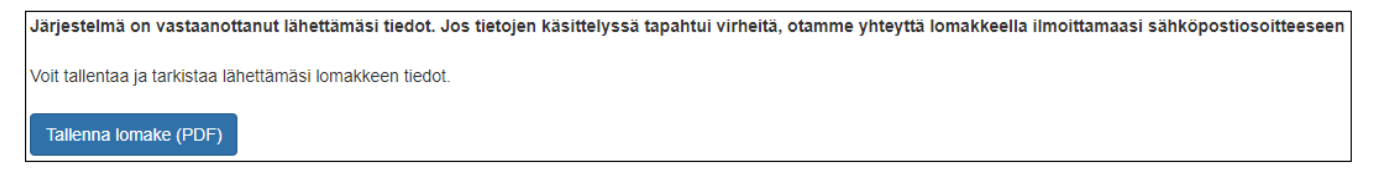

Lähettämäsi liitteet tarkastetaan ja saat sähköpostiisi tiedon, kun liitteet on hyväksytysti vastaanotettu ja siirretty potilastietojärjestelmään. Sähköposti lähetetään myös, jos lähettämissäsi tiedoissa havaitaan virhe, tai liite hylätään.

Mikäli tietojen lähetys ei onnistu (esimerkiksi potilaalla on tilapäinen henkilötunnus), ota tarvittaessa yhteyttä KYS yksikköön, johon olit lähettämässä liitettä.

Sähköisen lomakkeen ongelmatilanteissa vikailmoituksen voi tehdä suoraan OmaKYSin alaraunassa olevan linkin kautta.

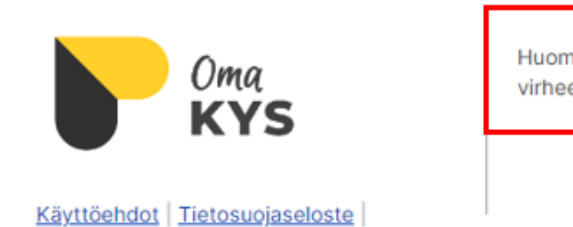

Saavutettavuusseloste

Huomasitko palvelussa teknisen virheen? <u>Tee vikailmoitus</u> 🗹.